## Как изменить стандартный логотип «Магазина 15 Прайсчекер»

Последние изменения: 2024-03-26

Если на микрокиоске установлен продукт «Магазин 15 Прайсчекер», то в правом верхнем углу главного экрана отображается его стандартный логотип. Этот логотип можно заменить на любой другой, необходимый пользователю (клиенту, заказчику).

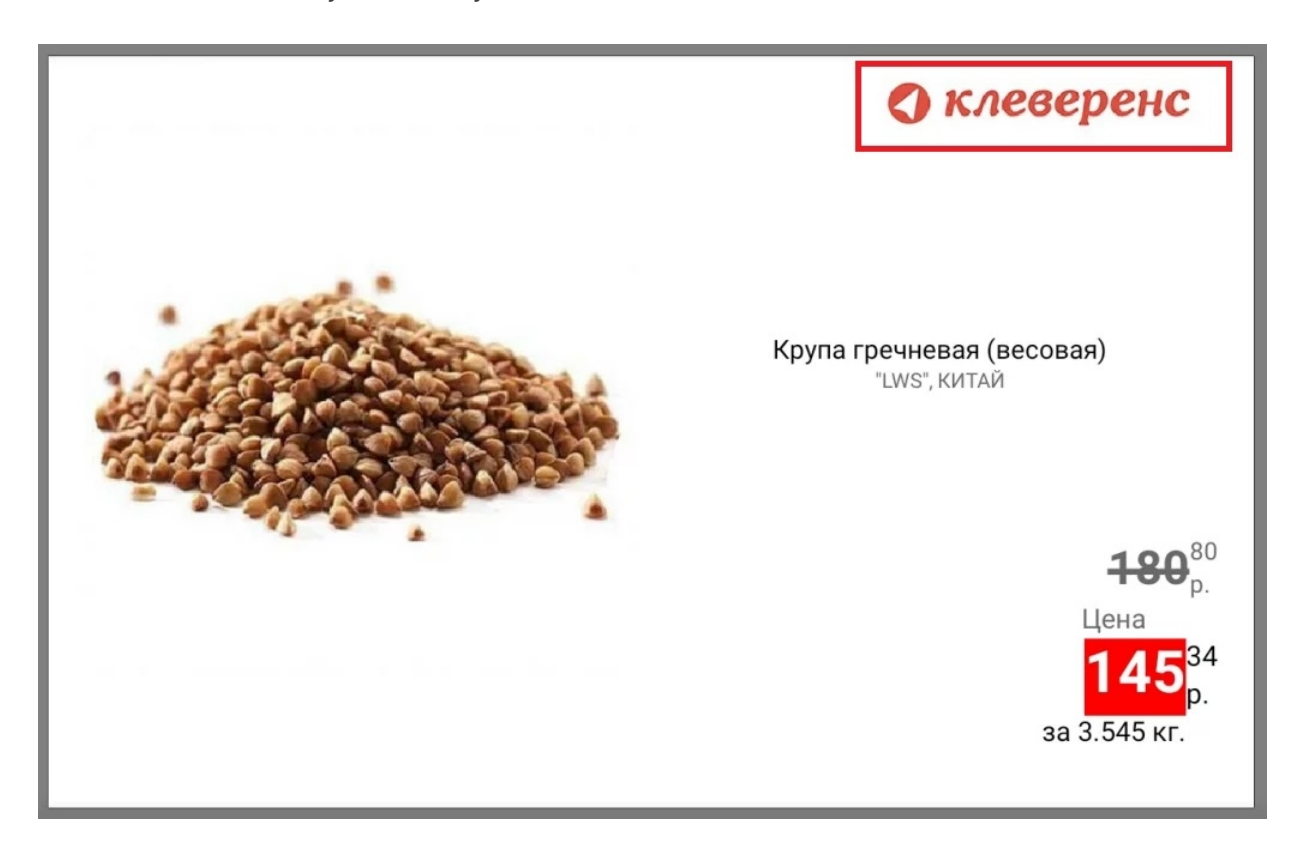

Для этого:

- 1. Подготовьте файл логотипа, который должен иметь следующие параметры:
  - размер 355х86 пикселей (рекомендуется);
  - фон белый (рекомендуется);
  - расширение jpg;
  - название logo.jpg.
- 2. В папке базы «Магазина 15 Прайсчекер» на ПК (путь к ней по умолчанию «C:\ProgramData\Cleverence\Databases\\*Имя вашей базы\*») откройте папку «Documents».

| Локальный диск (C:) > ProgramData | агазин 15 Прайсчекер, | йсчекер, Расширенный |        |
|-----------------------------------|-----------------------|----------------------|--------|
| ^ Лмя                             | Дата изменения        | Тип                  | Размер |
| Backup                            | 07.06.2022 16:41      | Папка с файлами      |        |
| Client Installer                  | 07.06.2022 16:40      | Папка с файлами      |        |
| Connections                       | 07.06.2022 16:41      | Папка с файлами      |        |
| Documents                         | 07.06.2022 16:41      | Папка с файлами      |        |
| For_Update                        | 07.06.2022 16:40      | Папка с файлами      |        |
| 📜 Licenses                        | 07.06.2022 16:41      | Папка с файлами      |        |
| 📜 Logs                            | 07.06.2022 16:41      | Папка с файлами      |        |
| Server                            | 07.06.2022 16:40      | Папка с файлами      |        |
| 📜 WinClient                       | 07.06.2022 16:40      | Папка с файлами      |        |
| 📜 XIsCsv                          | 07.06.2022 16:40      | Папка с файлами      |        |
| 📙 Обработки 1С                    | 07.06.2022 16:40      | Папка с файлами      |        |
| 😫 1CConfigs                       | 07.06.2022 16:40      | Документ XML         | 15 КБ  |
| AppDescription                    | 07.06.2022 16:40      | Документ XML         | 2 КБ   |
| appres.resources                  | 07.06.2022 16:40      | Файл "RESOURCES"     | 285 KE |

## 3. Поместите в папку выбранный и подготовленный вами файл logo.jpg.

| 📙 « ProgramData > Cleverence > Databases > Магазин 15 Прайсчекер, Расширенный > Documents > |                  |                  |        |  |
|---------------------------------------------------------------------------------------------|------------------|------------------|--------|--|
| ^ Имя                                                                                       | Дата изменения   | Тип              | Размер |  |
| DocumentTypes                                                                               | 07.06.2022 16:41 | Папка с файлами  |        |  |
| 📃 Metadata                                                                                  | 07.06.2022 16:41 | Папка с файлами  |        |  |
| Operations                                                                                  | 07.06.2022 16:41 | Папка с файлами  |        |  |
| <b>back</b>                                                                                 | 07.06.2022 16:40 | Файл "JPG"       | 45 KB  |  |
| Cleverence.Warehouse.Authorization                                                          | 07.06.2022 16:41 | Документ XML     | 3 КБ   |  |
| Cleverence.Warehouse.Environment                                                            | 07.06.2022 16:41 | Документ XML     | 1 КБ   |  |
| Cleverence.Warehouse.Warehouses                                                             | 07.06.2022 16:41 | Документ XML     | 1 КБ   |  |
| CommonFields                                                                                | 07.06.2022 16:41 | Документ XML     | 24 КБ  |  |
| 🔬 global.cf                                                                                 | 07.06.2022 16:40 | CSS-документ     | 1 КБ   |  |
| 🔬 global                                                                                    | 07.06.2022 16:40 | CSS-документ     | 1 КБ   |  |
| e logo                                                                                      | 07.06.2022 16:46 | Файл "JPG"       | 102 КБ |  |
| notfound                                                                                    | 07.06.2022 16:40 | Файл "PNG"       | 10 КБ  |  |
| pcres.resources                                                                             | 07.06.2022 16:40 | Файл "RESOURCES" | 657 KB |  |
| ProductSchema                                                                               | 07.06.2022 16:41 | Документ XML     | 7 КБ   |  |
| e scan                                                                                      | 07.06.2022 16:40 | Файл "JPG"       | 86 KE  |  |
| 🖻 wait                                                                                      | 07.06.2022 16:40 | Файл "PNG"       | 9 КБ   |  |

4. После замены картинки переподключите устройство к базе. При следующей загрузке приложения на экране всех устройств, подключенных к этой базе, отобразится новый логотип.

CLEVERENCE.RU — 3/3

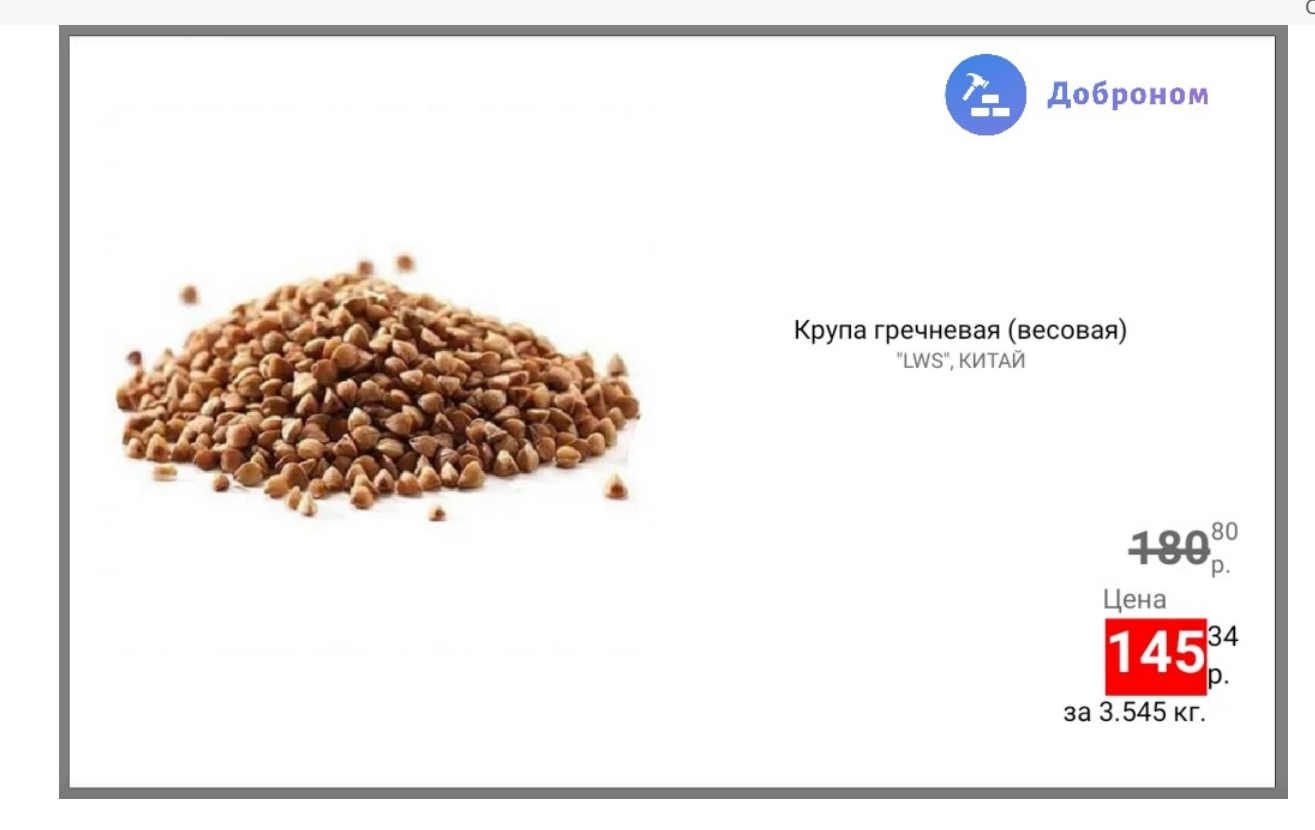

## Не нашли что искали?

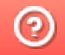

Задать вопрос в техническую поддержку